## SCHOOL OF COMPUTING CS4344 NETWORK AND MOBILE GAMES

## CS4344: LAB EXERCISE 5

For square:

- Add an additional **Vertex** : {0,0,0, 3,0,0, 0,3,0, **3,3,0**}
- Add an additional **Normal**.
- Set the **Strip Length** to 4.

Remove Culling:

Change the **PolygonMode**. Add it to the **Appearance**. Refer slide : 35

Additional Exercises (Define a 3D-Cube):

Refer Slides: 36 - 37